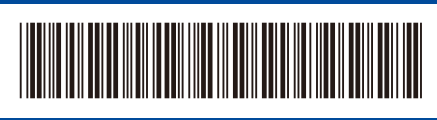

D03AMT001-00 UK Version 0

# Quick Setup Guide

#### HL-L1240W / HL-L1242W / HL-L1242WXL

Read the *Product Safety Guide* first, then read this *Quick Setup Guide* for the correct installation procedure. Not all models are available in all countries.

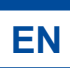

!

 $\mathbf{O}$ 

 $\bigcirc$ 

0

 $\bigcirc$ 

 $\bigcirc$ 

 $\bigcirc$ 

Dimmed

0

-0

1 second interval

6

The latest manuals are available on the Brother support website: support.brother.com/manuals

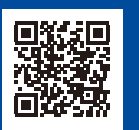

brother

### Unpack the machine and check the components

Remove the protective tape or film covering the machine and the supplies.

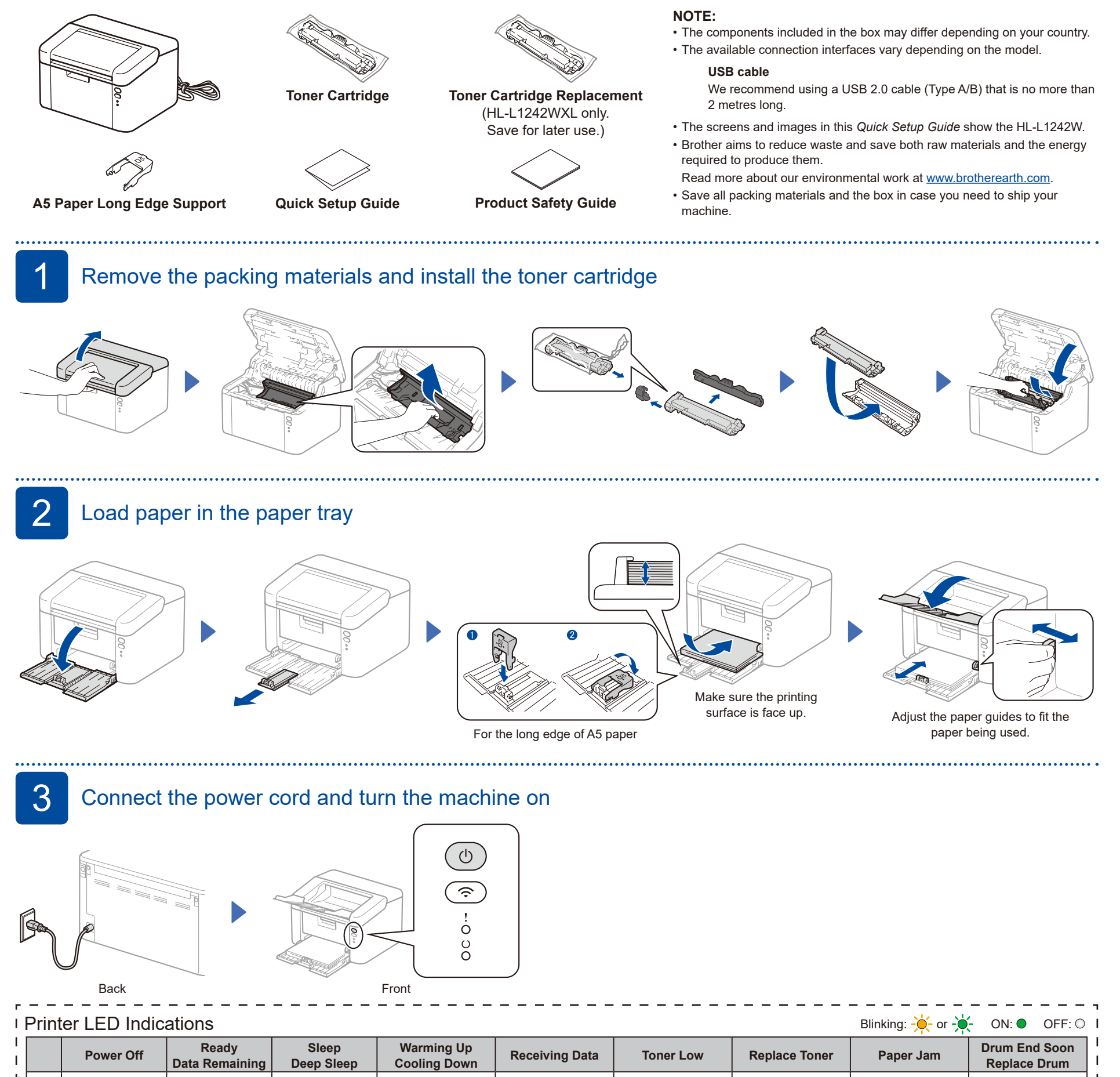

 $\bigcirc$ 

-0-

0.5 second interval

<mark>0-</mark>0

<del>``</del>)0`

0

0

1

Т

5

## 4 Connect your computer or mobile device to your machine

Follow these steps to complete the setup using one of the connection types available on your machine.

.....

You can also print directly from your mobile devices using AirPrint or Mopria<sup>™</sup> Print Service. For more information, see the Online User's Guide.

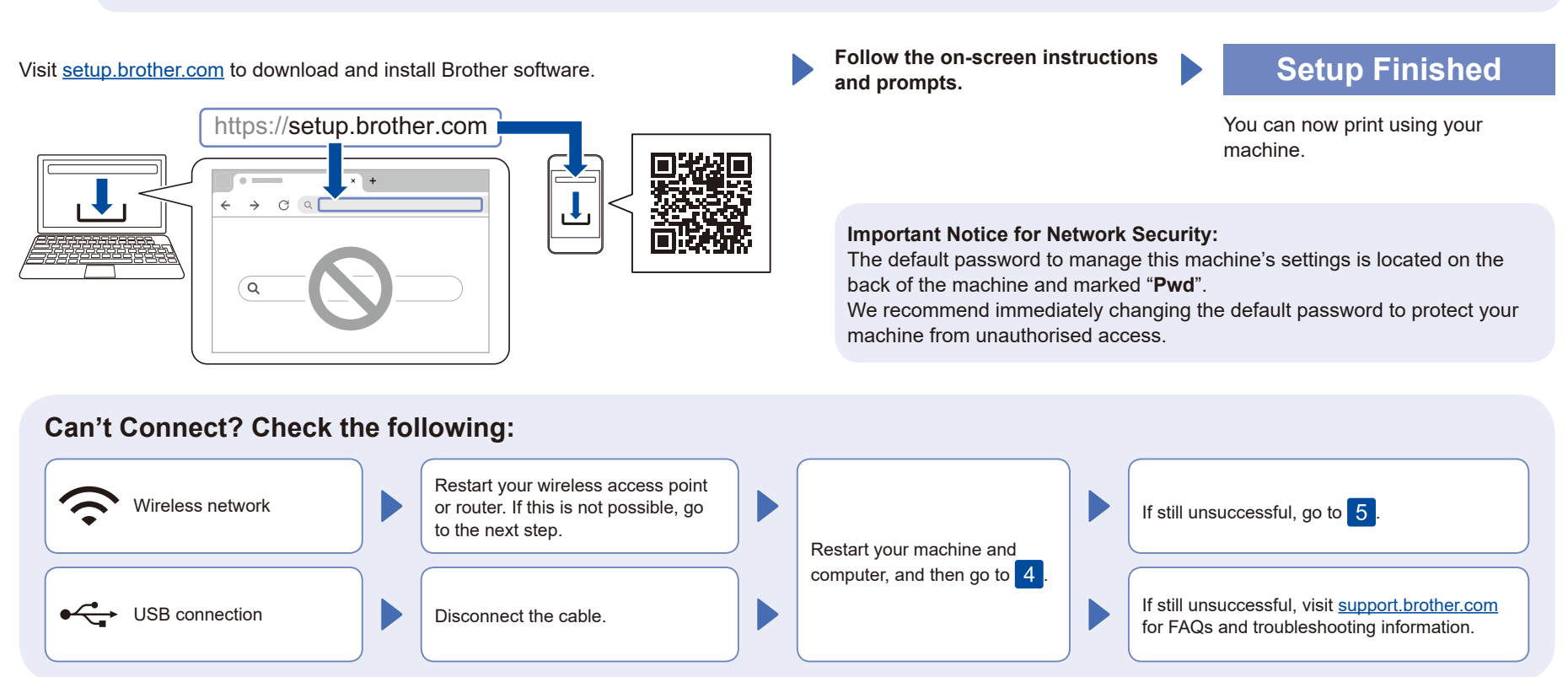

#### Manual wireless setup (Wireless models)

If the wireless setup is unsuccessful, set up the connection manually.

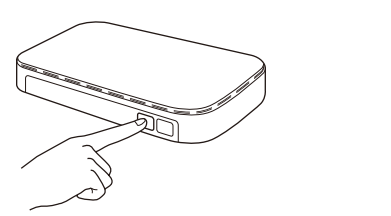

Press the WPS button on your wireless LAN access point or router.

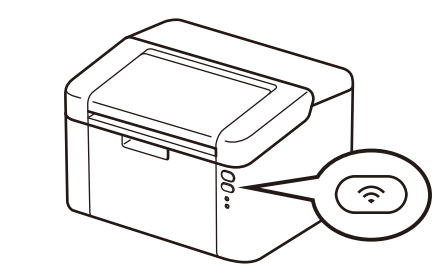

Press and hold the Wi-Fi button on your machine for about 2 seconds. The Wi-Fi button will light up when connected.

If the setup is unsuccessful, restart your Brother machine and your wireless access point or router, and repeat 5. If still unsuccessful, visit <u>support.brother.com</u>.

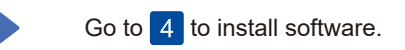